## Beschreibung Export von Schülerdaten aus SchiLD und Import in KDV-easyTicket

Rufen Sie in SchiLD den Filter I auf (STRG+A).

\_ @ X sustausch Extras Datenschutzhinweis Hilfe ihl Druckauscabe Date Wichtig: Bei allen Feldern, bei Individual-Daten I Individual-Daten II Besondere Merkmale Weitere Daten Lernabschnitt / Leistungsdaten lenen eine Mehrfachauswahl vesteht (roter Pfeil rechts dermaßnahmen Akt. 💶 🕨 Geschlecht Geburtsdatum von...bis Status Gelöscht Gesperrt • в • Neuaufnahme Abschluss daneben), muss der rote Pfeil betätigt werden, um den 3 : 5987 □ Warteliste Extern Aufnahmedatum von...bis Änderungsdatum von...bis Aktiv
 Aktiv
 gewählten Eintrag in die D Beurlaubt wahlliste zu übernehmen Abgänger . Religionsunt on. bis Anr Religionsunterr. von...bis eis: Um eine einzelne 3 B B 20 Bedingung zu negieren, führen Sie einen Doppelklick auf die 3 Fkt. eines Erz.-Berechtigten Staatsangehörigkeit Staatsangehörigkeit Konfession entprechende Bedingung aus ÷ ٠ ٠ ÷ ٠ + diese wird dann fett und kursiv dargestellt. 3 Beispiel: Um alle Schüler mit ausländischer Staatsangehörigkeit zu ermitteln, wählen Sie als PLZ. Ortstell - + ٠ ŧ - + • • wanien sie als Staatsangehörigkeit • "Deutschland" aus und übernehmen Sie den Eintrag in die Liste. Anschließend die Liste • doppelklicken. Fahrschüler-Art Bundesland Sportbefreiuna Krels Geburtson Bus • • • + ter benennen Volljährig Aussiedler Schulpfl. erfüllt Ausk. an Dritte BAFöG Duplikat Zustimmung Foto vorh • ٠ ٠ ٠ . ٠ Zurücksetzen Stammschule Konfession auf Zeugnis DV-Einwilligung (für Schulträger) • Testen ٠ • Laufbahn Schuljahr Abschnitt Schulbesuchsjahre von...bis Klasse Jahraana • . ٠ ŧ ŧ Klassenart bbrechen ٠ .2018 Gliederung nisationsform Ora • • ingualer Zweic Prüfungsordnung • • Teilstandort • 425 FT atensatz 61 von 425

Der nachfolgende Dialog öffnet sich:

Achten Sie auf den Bereich Status. Klicken Sie den Status an, für den Sie die Schüler ausgeben möchten: In diesem Falle **Neuaufnahme** oder **Aktiv**.

Wählen Sie Ihr Kriterium der Fahrschülerart/aus (hier Bus).

Klicken Sie rechts auf die Schaltfläche [Testen]

Klicken Sie anschließend auf die Schaltfläche [Übernehmen].

Der Dialog Filter I beendet sich. Es werden nun die gefilterten Schüler angezeigt.

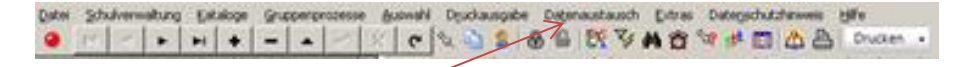

Wählen in der Menüleiste den Punkt

## Datenaustausch -> Export in Text/Excel-Daten -> Exportieren aus.

Folgender Dialog öffnet sich:

| Jernwahung gataloge gruppenprozesse juuwahi Dipukaungabe Datemautausch Dates Daterschutchinveis<br>🔄 🕨 🗰 🔶 🚽 🖉 📈 🖉 😵 🖉 🕲 🐯 🍞 🗚 🍟 💖 🕼 🖾 | gife<br>5 Drucen -                                                                                                    |
|----------------------------------------------------------------------------------------------------|----------------------------------------------------------------------------------------------------|
| Datenexport                                                                                                    |                                                                                                    |
| Detenert  Individueldeten  Zu exportierende Informationen auswählen  O  O  O  O  O  O  O  O  O  O  O  O  O                             | Esport-Optionen<br>Feld-Trenzeichen<br>Begrenzer F. Textfelder<br>Ausgabewert F. logisches "Ja"<br>Ausgabewert für "weiblich"<br>Ausgabewert für "weiblich"<br>Ausgabewert für "weiblich"<br>Ausgabewert für "weiblich"<br>Ausgabewert für "weiblich"<br>Patumswerte mit Textbegrenzern ausgeben<br>P kopfelle ausgaben<br>P kopfelle ausgaben<br>P bateil im Unicode-Format erzeugen<br>P Nach dem Export Word-Seriendruck starten<br>R<br>Als Vorlage speichern<br>Export starten<br>Schließen |
|                                                                                                    | ++                                                                                                    |
|                                                                                                    |                                                                                                    |

Klicken Sie rechts unten auf [Vorlage laden]

Der Dialog öffnet sich:

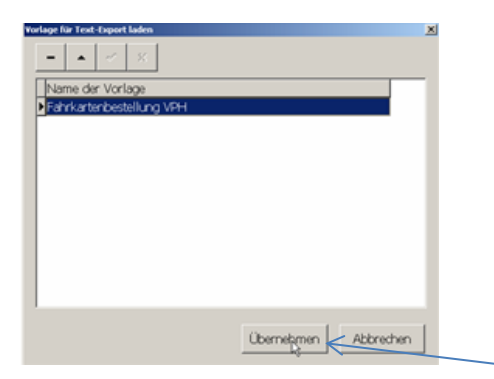

Wählen Sie Fahrkartenbestellung VPH aus und klicken auf [Übernehmen].

Der Dialog verändert sich:

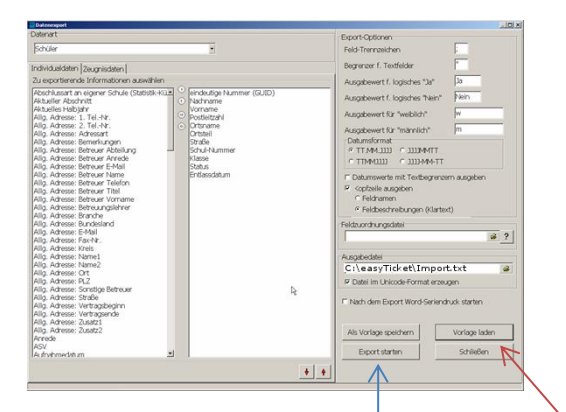

Klicken Sie nun auf [Export starten].

Nach erfolgter OK-Meldung klicken Sie auf [Schließen].

Minimieren Sie SchiLD.

## Starten Sie KDV-easyTicket.

| Dutri Hauptmeniù                         |                                                                                                 |                                                                                                 |                                                                                                    |                              | a         |
|------------------------------------------|-------------------------------------------------------------------------------------------------|-------------------------------------------------------------------------------------------------|----------------------------------------------------------------------------------------------------|------------------------------|-----------|
| Schülerstamm Schüterstamm<br>Dibersicht) | ersetzung 🤀 An- G. Abmeldungen<br>mülenbuchliste 🥃 frebsesil<br>druljahresverchisel<br>Schröter | Export                                                                                          | <ul> <li>Schulbriger III Haltestellerweizeicheis</li> <li>Schuljahrer III Wegstreckle testen</li> <li>Haltesteller III Datensicherung<br/>Programme</li> </ul> | Paraseter W<br>Einstellungen | AL-HIME - |
|                                          |                                                                                                 |                                                                                                 |                                                                                                    |                              |           |
|                                          |                                                                                                 |                                                                                                 |                                                                                                    |                              |           |
|                                          |                                                                                                 |                                                                                                 |                                                                                                    |                              |           |
|                                          | Kann                                                                                            | Datenverarbeitung GmbH                                                                          |                                                                                                    |                              |           |
|                                          |                                                                                                 | Import Schülerdaten      Int. In Schemate / Schemater Import      Date: entheir Electronicitien |                                                                                                    |                              |           |
|                                          | -                                                                                               | Egterne chülerdaten einlese                                                                     |                                                                                                    |                              |           |
|                                          |                                                                                                 |                                                                                                 |                                                                                                    |                              |           |
|                                          |                                                                                                 | ~ <u>0</u>                                                                                      |                                                                                                    |                              |           |
|                                          |                                                                                                 |                                                                                                 |                                                                                                    |                              |           |
|                                          | 1                                                                                               |                                                                                                 |                                                                                                    |                              |           |
|                                          |                                                                                                 | Loonz                                                                                           | 0K (U)                                                                                                    |                              |           |

Klicken Sie in der Symbolleiste auf Import.

Der Dialog Import Schülerdaten öffnet sich.

Klicken Sie auf die Schaltfläche [Externe Schülerdaten] einlesen.

Ist der Import beendet, erscheint folgende Meldung:

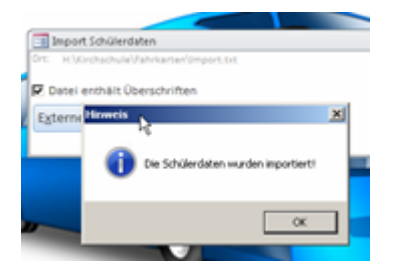

Nach dem Import steht zumeist folgender Dialog auf dem Bildschirm:

| 🗉 Schüler, die neu oder umgezogen sind: Bitte Einstiegshaltestelle kontrollieren! 🗖 🗉 🕱 |   |                       |           |         |           |                |            |       |         |            |               |
|-----------------------------------------------------------------------------------------|---|-----------------------|-----------|---------|-----------|----------------|------------|-------|---------|------------|---------------|
| Status                                                                                  | ٣ | Einstieghaltestelle 👻 | Schüler 👻 | Name 🚽  | Vorname 🚽 | Straße 👻       | Haus-Nr. 👻 | PLZ 👻 | Ort 👻   | Ortsteil 🔹 | Schule 👻      |
| Umzug                                                                                   |   | Auf dem Busche        | 21156     | Geisler | Frank     | Sylbeckestraße | 20         | 32756 | Detmold | Innenstadt | Grundschule D |
| Neu                                                                                     |   |                       | 42031     | Hase    | Oster     | Bahnhofstraße  | 2          | 32756 | Detmold | Parkanlage | Grundschule D |
|                                                                                         |   |                       |           |         |           |                |            |       |         |            |               |
|                                                                                         |   |                       |           |         |           |                |            |       |         |            |               |
| Datensatz: H 4 2 von 2 → H → M Getittett Suchen 4                                       |   |                       |           |         |           |                |            |       |         |            |               |

Klicken Sie die Schüler irgendwo in der Datenzeile doppelt an, bei denen die Einstiegshaltestelle zu ändern ist.

In unserem Beispiel konnte bei der Neuanlage keine Haltestelle ermittelt werden. Hier müssen Sie eine Haltestelle auswählen.

Verfahren Sie bitte mit den Änderungen wie es in dem Dokument <u>"Für Erstanwender:</u> <u>Tätigkeiten nach dem Import externer Schülerdaten"</u> beschrieben ist. Wurden alle Schüler bearbeitet, müssen sie an den Schulträger bzw. das Verkehrsserviceunternehmen exportiert werden.

Klicken Sie in der Symbolleiste auf **Export**.

| <b>.</b>                                 | KDV-eas                      | yTicket 1.4.6.3                                                                                                    | _ = <b>X</b>                                           |  |  |  |  |  |
|------------------------------------------|------------------------------|----------------------------------------------------------------------------------------------------|--------------------------------------------------------|--|--|--|--|--|
| Datei Hauptmenü                          |                              |                                                                                                    |                                                        |  |  |  |  |  |
| Schülerstamm Schülerstamm<br>(Übersicht) | An-& Abmeldungen             | Postleitzahlen     Schulträger     Hattestelle       Straßenverzeichnis     Schuljahre     Wegstreck       Schulen     Hattestelle     Datensiche | nverzeichnis<br>e testen<br>erung Parameter Wiki-Hilfe |  |  |  |  |  |
| Schüler                                  | Import/Export                | Programme                                                                                                    | Einstellungen Hilfe                                    |  |  |  |  |  |
|                                          | Kanne Datenverarbeitung GmbH | Grundschule Dörfli                                                                                                    |                                                        |  |  |  |  |  |
| Schülerdaten gusgeben Erotokoll          |                              |                                                                                                    |                                                        |  |  |  |  |  |
|                                          |                              |                                                                                                    |                                                        |  |  |  |  |  |
|                                          |                              |                                                                                                    |                                                        |  |  |  |  |  |
| Formularansicht                          |                              |                                                                                                    | Num 🛕 Unterstützt von Microsoft Access                 |  |  |  |  |  |

Der Dialog Export Schülerdaten öffnet sich.

Klicken Sie auf die Schaltfläche [Schülerdaten ausgeben].

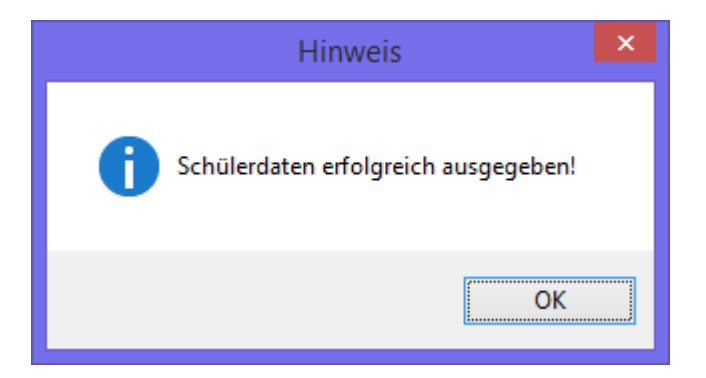

Sie können nun easyTicket beenden.

Ihre Fahrkarten werden sicher schnell bei Ihnen ankommen :-)